## Managing NDC User Accounts in UHMGO

- Users who have Manager access in UHMGO can do the following:
  - Add a user to the account and issue a temporary password
  - Edit user information
  - Delete a user from the account
  - Reset a user's Password
  - Reset a user's Challenge Questions
- To access this function, hover over the Logged In name on the upper right-hand corner of the UHMGO screen and then click on "User Accounts"

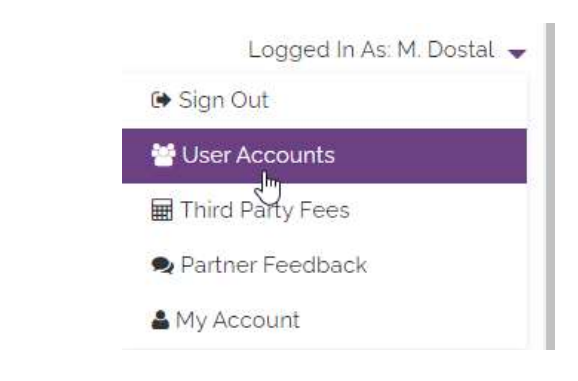

### Adding a User

- To add a user, fill in the fields on the screen. The required fields are indicated with a red asterisk.
- Multiple roles can be chosen for each user

|                                      |               |              | CLEAR SAVE                                                                                                    |
|--------------------------------------|---------------|--------------|----------------------------------------------------------------------------------------------------|
| First Name*                          |               |              | Account Username *                                                                                                    |
| Last Name *                          |               |              | Account Password *                                                                                                    |
| Title                                |               |              | Enter Password Again                                                                                                    |
| Use Company Address?<br>Work Phone * | Yes 🗸         |              | Notes: Password must be at least 8 characters long, it must start with a letter and contain no spaces.<br>Your password can only contain uppercase [A-Z] and lowercase [a-z] letters, digits [0-9], and any of these special characters @ \$ %; :, |
| Cell Phone                           |               |              | 1 ~ ~ ~ ~                                                                                                    |
| Fax                                  |               |              | Send alerts and notices via EMAIL? Yes v                                                                                                    |
| Email *                              |               |              |                                                                                                    |
| Alternate Email                      |               |              |                                                                                                    |
| Company Roles *                      | TPO Officer   | Secondary    |                                                                                                    |
|                                      | TPO Processor | Closer       |                                                                                                    |
|                                      | TPO Manager   | Post Closer  |                                                                                                    |
| Individual NMLS #                    |               |              |                                                                                                    |
| State licenses                       | State License | Type Expires |                                                                                                    |
|                                      | ADD STATE     |              | -                                                                                                    |

• After filling in the required fields, including setting up the temporary password, click on "Email Password"

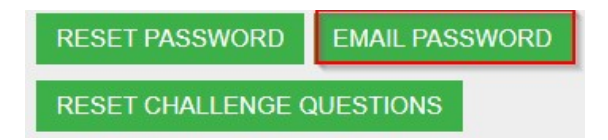

- The text of the email will then appear at the bottom of the screen
- Click on "Send Email"

Send a Password Reset Email

|          |                                                                                                    | SEND EMAI |
|----------|----------------------------------------------------------------------------------------------------|-----------|
| To Email | mdostal@unionhomemortgage.com                                                                                                    |           |
| Subject  | TPO Account Login Credentials                                                                                                    |           |
| Message  | Hello Colin Closer,                                                                                                    |           |
|          | Here are the login credentials for your TPO Account.<br>You may access your account by our website at: http://www.uhmgo.com.<br>Username: ccloser<br>Password: Uhmgo123I<br>Regards,<br>Maureen Dostal<br>Paula Test Company |           |

- The users in the roles of Secondary, Closer or Post Closer will immediately become active and have access to UHMGO
- The users in the roles of Loan Officer, Processor or Manager will not automatically become active. After a user in one of these roles is set up, an email is automatically sent to our TPO Admin who will then enable the user.
- The status of each user is shown in the list of employees at the top of the screen

| 🕗 Colin Closer | Active Closer    | ccloser |
|----------------|------------------|---------|
| Joe Jones      | Disabled officer | jjones  |

• Once a user is set-up and active, they will be able to login to uhmgo.com

#### **Deleting a User**

- Choose the user at the top of the screen by clicking on the pencil next to the user's name
- To delete a user, click on "Delete" and then click "OK" in the pop-up message

|                      |            |                      |                                    | CLEAR SAVE DELETE             |
|----------------------|------------|----------------------|------------------------------------|-------------------------------|
| Account Status       | Active     |                      | Account Username *                 | ccloser                       |
| First Name *         | Colin      |                      |                                    | RESET PASSWORD EMAIL PASSWORD |
| Last Name *          | Closer     | Delete user account? |                                    | RESET CHALLENGE QUESTIONS     |
| Title                | Sr. Closer | OK CANCEL            | Send alerts and notices via EMAIL? | Yes v                         |
| Use Company Address? | Yes 🗸      |                      |                                    |                               |

#### **Editing User Information**

- Choose the user at the top of the screen by clicking on the pencil next to the user's name
- Edit the information
- Click on "Save"

| CLEAR | SAVE | DELETE |
|-------|------|--------|
|       |      |        |

# **Resetting a User's Password**

To reset a password:

- 1. Click on "Reset Password"
- 2. Enter in a new password
- 3. Enter the new password again
- 4. Click on "Save"

|                                                                                                    | CLEAR SAVE DELETE                                                                                                    |
|----------------------------------------------------------------------------------------------------|----------------------------------------------------------------------------------------------------|
| Account Username*                                                                                                    | jprocessor                                                                                                    |
| 0                                                                                                    | RESET PASSWORD EMAIL PASSWORD                                                                                              |
| New Password                                                                                                    | 2                                                                                                    |
| Enter Password Again                                                                                                    |                                                                                                    |
| Notes: Password must be at least 8 characters long, it must star Your password can only contain uppercase [A-Z] and lowercase $? = \_^* \sim ^* + - #!$ | rt with a letter and contain no spaces.<br>[a-z] letters, digits [0-9], and any of these special characters @ \$ % ; : . , |
|                                                                                                    | RESET CHALLENGE QUESTIONS                                                                                                  |
| Send alerts and notices via EMAIL?                                                                                                    | Yes 🗸                                                                                                    |

# **Resetting Challenge Questions**

• To reset a user's challenge questions, click on "Reset Challenge Questions"

RESET CHALLENGE QUESTIONS

• Click on "OK" in the pop-up message

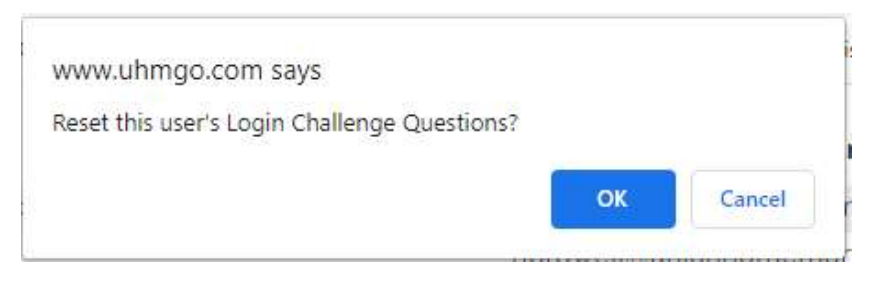

### Choosing a User at the Loan Level

- Users are listed in their role's dropdown list at the Registration step of the loan submission process
  - 1. A Loan Officer and a Processor must be chosen for each loan. Choosing a person in the other three roles is optional
  - 2. If there is only one user assigned to a role, only that user will appear and will not need to be selected
  - 3. If no users have been set up for a role, there will be no users to select

| Channel: *      | Corr Non-Delegated V | • |   |
|-----------------|----------------------|---|---|
| Loan Officer: * | Select               | ~ | • |
| Processor: *    | Select               | ~ | • |
| Secondary:      | ✓ 3                  |   |   |
| Closer:         | Colin Closer 🗸 2     |   |   |
| Post Closer:    | •                    |   |   |

## **Account Privileges by Role**

• The matrix below displays the functions available in UHMGO for each role

|                                | TPO<br>Officer | TPO<br>Processor | TPO<br>Manager | Secondary | Closer | Post<br>Closer |
|--------------------------------|----------------|------------------|----------------|-----------|--------|----------------|
| Allow Access to All<br>Loans   | No 🗸           | Yes 🗸            | Yes 🗸          | Yes 🗸     | Yes 🗸  | Yes 🗸          |
| Allow Pricing Loans            | Yes 🗸          | Yes 🗸            | Yes 🗸          | Yes 🗸     | No 🗸   | No 🗸           |
| Allow Locking Loans            | Yes 🗸          | Yes 🗸            | Yes 🗸          | Yes 🗸     | No 🗸   | No 🗸           |
| Allow Registering<br>Loans     | Yes 🗸          | Yes 🗸            | Yes 🗸          | No 🗸      | No 🗸   | No 🗸           |
| Allow Editing Loans            | Yes 🗸          | Yes 🗸            | Yes 🗸          | No 🗸      | No 🗸   | No 🗸           |
| Allow Uploading<br>Documents   | Yes 🗸          | Yes 🗸            | Yes 🗸          | No 🗸      | Yes 🗸  | Yes 🗸          |
| Allow Uploading<br>Conditions  | Yes 🗸          | Yes 🗸            | Yes 🗸          | No 🗸      | Yes 🗸  | Yes 🗸          |
| Allow Submitting<br>Loans      | Yes 🗸          | Yes 🗸            | Yes 🗸          | No 🗸      | No 🗸   | No 🗸           |
| Allow Running AUS /<br>Credit  | Yes 🗸          | Yes 🗸            | Yes 🗸          | No 🗸      | No 🗸   | No 🗸           |
| Allow Editing User<br>Accounts | No 🗸           | No 🗸             | Yes 🗸          | No 🗸      | No 🗸   | No 🗸           |
| Allow Editing Lender<br>Fees   | Yes 🗸          | Yes 🗸            | Yes 🗸          | No 🗸      | Yes 🗸  | No 🗸           |
| Allow Archiving<br>Loans       | No 🗸           | No 🗸             | Yes 🗸          | No 🗸      | Yes 🗸  | Yes 🗸          |

| UH | MGO Notifications Sent According to Role                                  |                     |                        |                  |               |                                |                                |
|----|---------------------------------------------------------------------------|---------------------|------------------------|------------------|---------------|--------------------------------|--------------------------------|
| #  | Notification                                                              | TPO Loan<br>Officer | TPO Admin<br>/ Manager | TPO<br>Processor | TPO<br>Closer | TPO Post<br>Closer/<br>Shipper | TPO<br>Secondary/<br>Lock Desk |
| 1  | When Loan has been Registered                                             | x                   | x                      | Х                |               |                                | x                              |
| 2  | When loan has been Submitted                                              | X                   | X                      | Х                |               |                                | X                              |
| 3  | When Credit Package has not been submitted or is missing required items   | x                   | X                      | Х                |               |                                |                                |
| 4  | When NDC Loan has been submitted to underwriting                          | x                   | x                      | Х                |               |                                |                                |
| 5  | When NDC Initial UW Review Complete                                       | x                   | x                      | Х                |               |                                |                                |
| 6  | When NDC Loan has been resubmitted to underwriting                        | x                   | x                      | Х                |               |                                |                                |
| 7  | When Loan Conditions have been updated                                    | x                   | x                      | Х                |               |                                |                                |
| 8  | WHEN NDC loan has received final UW approval                              | x                   | x                      | Х                | х             |                                |                                |
| 9  | When Initial Closing Disclosure has been sent to Borrower(s)              | x                   | x                      | Х                | х             |                                |                                |
| 10 | When Lock has been confirmed                                              | x                   | x                      | Х                |               |                                | x                              |
| 11 | When Rate Lock Confirmation, Extension, Update, Relock                    | x                   | X                      | Х                |               |                                | x                              |
| 12 | When NDC Pre-Close Review with Conditions                                 | x                   | x                      |                  | х             |                                |                                |
| 13 | When NDC Pre-Close Review Conditions Received                             | x                   | x                      |                  | x             |                                |                                |
| 14 | When NDC Pre-Close Review Conditions Updated                              | x                   | x                      |                  | x             |                                |                                |
| 15 | When NDC Pre-Close Review complete                                        | x                   | x                      |                  | x             | 1                              |                                |
| 16 | When Closing Date scheduled and instructions sent to Title                | x                   | x                      |                  | х             |                                |                                |
| 17 | When Closing Package and Final CD has been sent (NOT SET UP FOR DELIVERY) | x                   | x                      |                  | x             |                                | х                              |
| 18 | When NDC Closed Loan Package Received                                     | x                   | x                      |                  | x             | x                              |                                |
| 19 | When NDC original Note received                                           | x                   | x                      |                  |               | x                              |                                |
| 20 | When NDC Closing Package Conditions Added                                 | x                   | x                      |                  |               | x                              |                                |
| 21 | When NDC loan clear for purchase                                          | x                   | x                      |                  |               | x                              | x                              |
| 22 | When Loan has been FUNDED/WIRE SENT                                       | x                   | x                      |                  |               | х                              | x                              |
|    |                                                                           |                     |                        |                  |               |                                |                                |